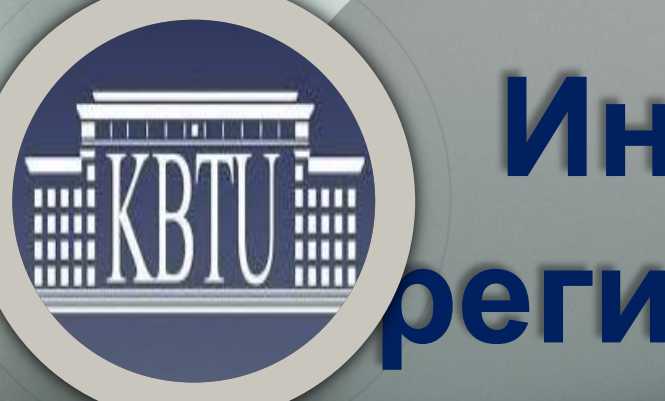

# Инструкция регистрации на дисциплины

# Вход в систему Uninet (<u>wsp.kbtu.kz</u>)

https://wsp.kbtu.kz C

#### Рабочий стол 6

->

Гранты Регистрация абитуриентов Родители

Q

# Необходимо ввести свой логин и пароль:

C https://wsp.kbtu.kz/#!LoginView/

### 🚯 Вход в систему

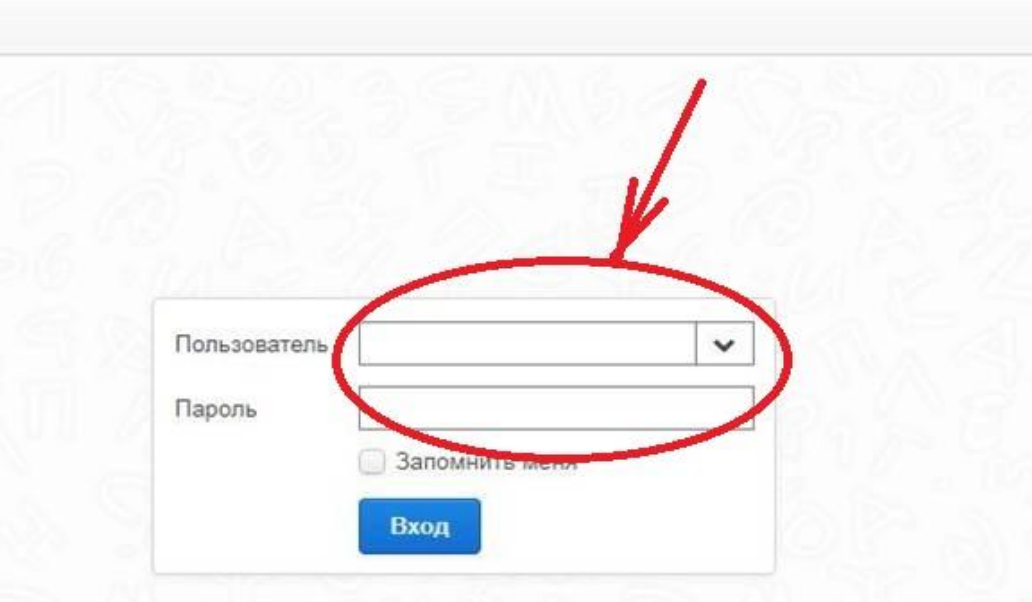

### Выбрать ссылку «Регистрация на дисциплины»

О мерах профилактики коронавируса Подробнее

Формирование предварительных заявок в ДМиС КБТУ. Подробнее

### ONLINE PROCTORING Подробнее

Add/Drop дисциплин Академическая мобильность Анкетирование Журнал студента Запросы студента ИУП ИУП (здвайзер) Информация для студента Личные данные студента Новости Обходной лист Отметка посещения занятия Просмотр аттестации Расписание дисциплины Расписание студента Расписание экзаменов студента Регистрация на FX Регистрация на дисциплины Транскрипп Файлы студента Финансовый кабинет студента

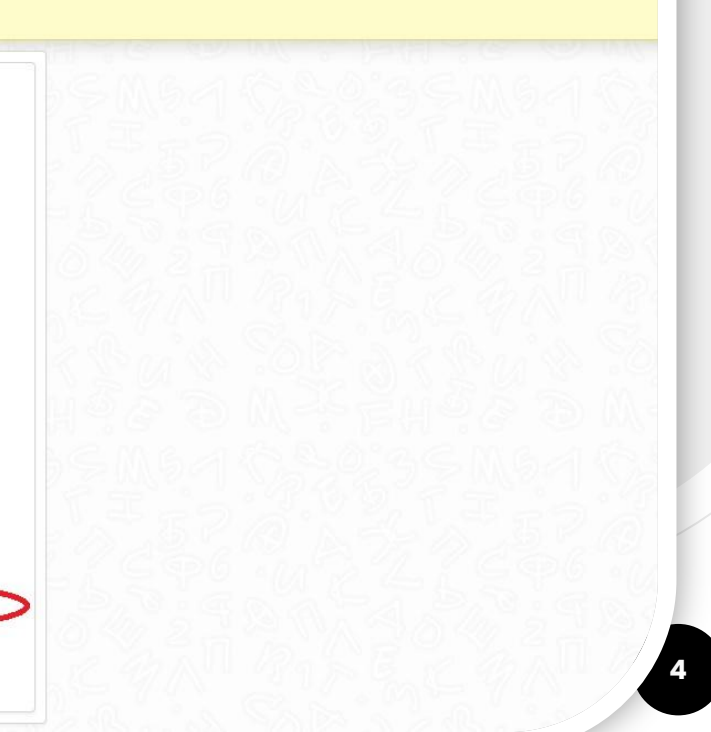

# Выбрать соответствующий семестр

| егистрация н   | на дис   | циплины                         |                                    |                                                              |               |      |      |         |       |       | -               |                |
|----------------|----------|---------------------------------|------------------------------------|--------------------------------------------------------------|---------------|------|------|---------|-------|-------|-----------------|----------------|
| 19<br>17<br>17 | F<br>B   | Зыбрать д<br>а осенний<br>сохра | исциплины<br>í семестр и<br>анить! | ID<br>Студент<br>Специальность<br>Год обучения<br>Registrati | on for 2021-2 | 022  |      |         |       | Ľ     | Save            | ncel & refrest |
|                |          | Code                            |                                    | Nama                                                         |               | Grad | Eata | Formula | Cuelo | Crada | redits: 19 / 16 | Ects: 32 / 2   |
|                |          |                                 | r.                                 |                                                              |               |      |      |         | -,    |       |                 |                |
| 1              |          | · · · · ·                       |                                    | Ce                                                           | местр 1       |      |      |         |       |       |                 |                |
| Re             | equire   | d                               |                                    |                                                              |               |      |      |         |       |       |                 |                |
|                | /        | MAT1201                         | Calculus I                         |                                                              |               | 3    | 5    | 2/0/1   | БД    | С     | 1               |                |
| C              | <b>/</b> | FUI 1203                        | Начертательная ге                  | ометрия и инженерная графика                                 |               | 3    | 5    | 1/0/2   | БД    | B-    | 1               |                |
| E              | /        | Қазан тілі/Русски               | ій язык                            |                                                              |               |      |      |         |       |       |                 |                |
|                |          | LAN1116                         | Academic Kazakh L                  | anguage                                                      |               | 3    | 5    | 0/0/3   | оод   |       | 1 10 10         |                |
|                |          | LAN1117                         | Business Kazakh L                  | anguage                                                      |               | 3    | 5    | 0/0/3   | оод   |       | 1 1 1 1 X       |                |

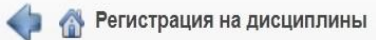

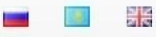

|          |                   | Студент<br>Специальность<br>Год обучения<br>Re | ть<br>ия<br>Registration for 2021-2022<br>Fall Spring |       |      |         |       |             | Выбрать дисциплины<br>на весенний семестр и<br>сохранить!<br>Вave Cancel & refre |  |  |  |  |
|----------|-------------------|------------------------------------------------|-------------------------------------------------------|-------|------|---------|-------|-------------|----------------------------------------------------------------------------------|--|--|--|--|
|          | Code              | Name                                           |                                                       | Cred. | Ects | Formula | Cycle | Cr<br>Grade | edits: 19 / 16 Ects: 32 / 2                                                      |  |  |  |  |
| Pequi    | red               |                                                | Семестр 1                                             |       |      |         |       |             |                                                                                  |  |  |  |  |
|          | MAT1201           | Calculus I                                     |                                                       | 3     | 5    | 2/0/1   | БД    | С           | () 🗱 🕱                                                                           |  |  |  |  |
| <b>v</b> | FUN1203           | Начертательная геометрия и инженерная графи    | a                                                     | 3     | 5    | 1/0/2   | БД    | B-          |                                                                                  |  |  |  |  |
| <b>v</b> | Қазақ тілі/Русскі | ИЙ ЯЗЫК                                        |                                                       |       |      |         |       |             |                                                                                  |  |  |  |  |
|          | LAN1116           | Academic Kazakh Language                       |                                                       | 3     | 5    | 0/0/3   | оод   |             | 1 × ×                                                                            |  |  |  |  |
|          | LAN1117           | Business Kazakh Language                       |                                                       | 3     | 5    | 0/0/3   | оод   |             | 1) 🗱 🕱                                                                           |  |  |  |  |

# Необходимо зарегистрироваться на соответствующее количество кредитов выбранного семестра

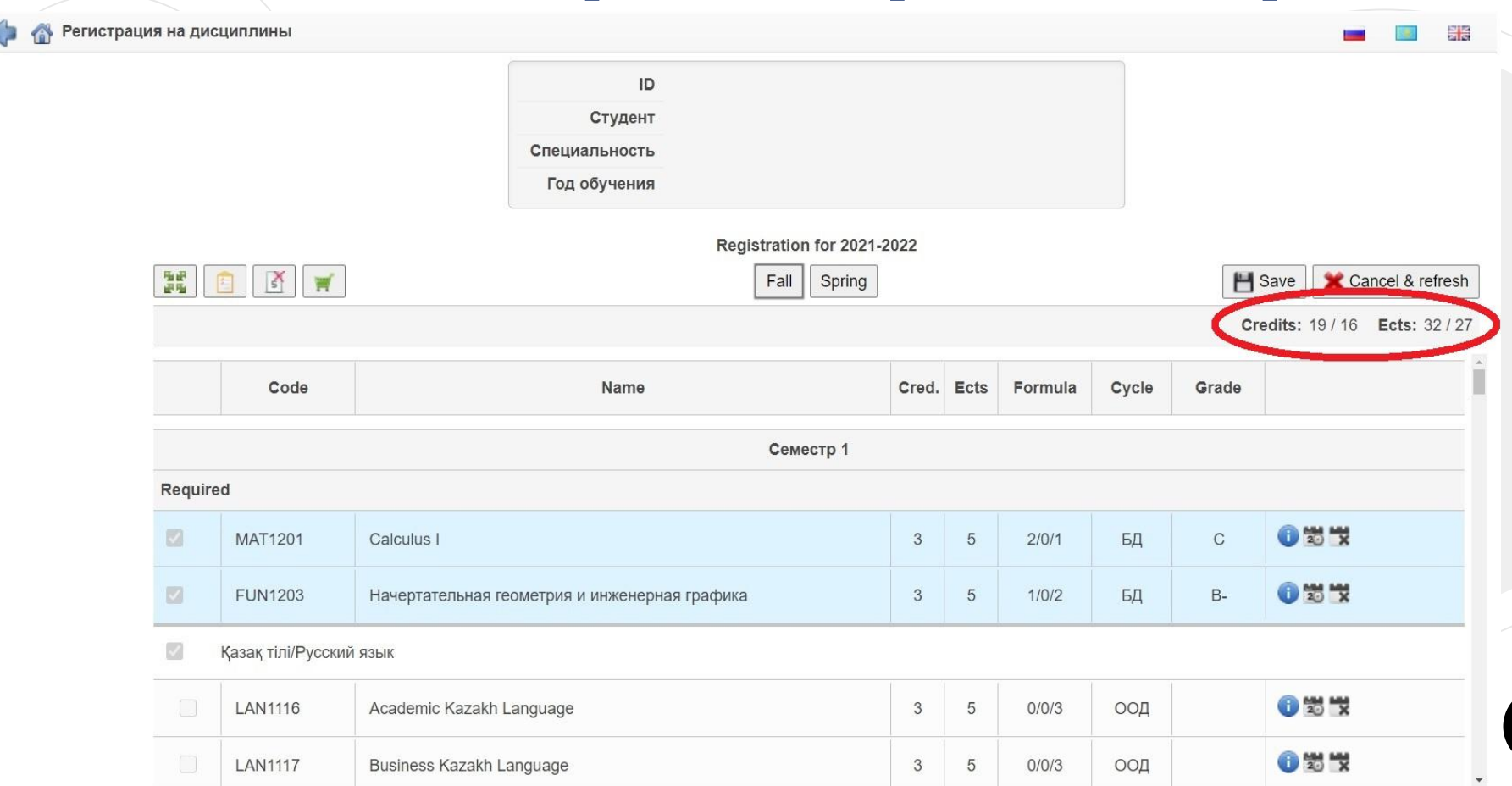

# Цветовые обозначения:

- Голубой пройдена Светло-зеленый - была регистрация
- **Темно-зеленый** регистрация на текущий семестр Красный - ретейк

## Сохранить выбранные дисциплины

Регистрация на дисциплины ID Не забудьте сохранить Студент выбранные дисциплины Специальность Год обучения Registration for 2021-2022 5 1 H Save Cancel & refresh W Fall Spring Ects: 32 / 27 Credits: 19 / 16 Code Name Cred. Ects Formula Cycle Grade Семестр 1 Required 1 2 2 1 2/0/1 С MAT1201 Calculus I 3 5 БД 1 2 2 1 B-FUN1203 Начертательная геометрия и инженерная графика 3 5 1/0/2 БД Қазақ тілі/Русский язык 1 2 2 LAN1116 Academic Kazakh Language 3 5 0/0/3 ООД 1 1 K LAN1117 Business Kazakh Language 3 5 0/0/3 ООД

| онтроль оценок,   | котор                      | вые не сели       | на РУП.            | ID                                | 2.0                    |      |     |         |       |                            |                                       |  |  |  |
|-------------------|----------------------------|-------------------|--------------------|-----------------------------------|------------------------|------|-----|---------|-------|----------------------------|---------------------------------------|--|--|--|
| транскрипте есл   | и все                      | оценки сел        | и в РУП,           | Студент                           | ·                      |      |     |         |       |                            |                                       |  |  |  |
| огда это кнопка н | е ото                      | бражается.        |                    | Специальность                     | - 0.00                 |      |     |         |       |                            |                                       |  |  |  |
|                   | 1                          |                   |                    | Год обучения                      |                        |      |     |         |       |                            |                                       |  |  |  |
|                   |                            |                   |                    |                                   | Registration for 2021- | 2022 |     |         |       |                            |                                       |  |  |  |
|                   | 12                         |                   |                    |                                   | Fall Spring            |      |     |         |       | 💾 Save 🛛 💥 Cancel & refres |                                       |  |  |  |
|                   |                            | U                 |                    |                                   |                        |      |     |         |       | Cr                         | redits: 19 / 16 Ects: 32 / 27         |  |  |  |
|                   |                            | Code              |                    | Name Cred. Ects Formula           |                        |      |     |         | Cycle | Grade                      |                                       |  |  |  |
|                   |                            |                   |                    |                                   | Семестр 1              |      |     |         |       |                            |                                       |  |  |  |
|                   | Require                    | ed                |                    |                                   |                        |      |     |         |       |                            |                                       |  |  |  |
|                   | MAT1201 Calculus I         |                   |                    | 1                                 |                        |      | 5   | 2/0/1   | БД    | С                          | 0 🛪 🕱                                 |  |  |  |
|                   |                            | FUN1203           | Начертательная г   | ая геометрия и инженерная графика |                        |      | 3 5 | 5 1/0/2 | БД    | B-                         | 1 1 1 1 1 1 1 1 1 1 1 1 1 1 1 1 1 1 1 |  |  |  |
|                   |                            | Қазақ тілі/Русски | й язык             |                                   |                        |      |     |         |       |                            |                                       |  |  |  |
|                   |                            | LAN1116           | Academic Kazakh    | Language                          |                        | 3    | 5   | 0/0/3   | оод   |                            |                                       |  |  |  |
|                   |                            | LAN1117           | Business Kazakh I  | anguage                           |                        | 3    | 5   | 0/0/3   | оод   |                            |                                       |  |  |  |
|                   |                            | LAN1115           | General Kazakh la  | nguage                            |                        | 3    | 5   | 0/0/3   | оод   |                            |                                       |  |  |  |
|                   | Z LAN1119 Russian Language |                   |                    |                                   |                        | 3    | 5   | 0/0/3   | оод   | C+                         | 0 W W                                 |  |  |  |
|                   |                            | PHE101            | Physical Education | 11                                |                        | 2    | 4   | 0/0/2   | оод   |                            | () 12 1X                              |  |  |  |
|                   |                            | Современная ист   | гория Казахстана   |                                   |                        |      |     |         |       | hi.                        |                                       |  |  |  |

# Для завершения регистрации зайдите в финансовый кабинет студента

| 🛚 🐴 Регистр | ация на ди | сциплины           |                   |                                                |                                        |          |      |         |       |       |                                                       |
|-------------|------------|--------------------|-------------------|------------------------------------------------|----------------------------------------|----------|------|---------|-------|-------|-------------------------------------------------------|
|             | Фина       | нсовый каби        | нет студента      | ID<br>Студент<br>Специальность<br>Год обучения |                                        |          |      |         |       |       |                                                       |
|             |            |                    | )                 |                                                | Registration for 2021-2<br>Fall Spring | 022      |      |         |       | Cr    | Save Cancel & refresh<br>edits: 19 / 16 Ects: 32 / 27 |
|             |            | Code               |                   | Name                                           |                                        | Cred.    | Ects | Formula | Cycle | Grade |                                                       |
|             |            |                    |                   |                                                | Семестр 1                              |          |      |         |       |       |                                                       |
|             | Requir     | ed                 |                   |                                                |                                        |          |      |         |       |       |                                                       |
|             |            | MAT1201            | Calculus I        |                                                |                                        | 3        | 5    | 2/0/1   | БД    | С     | 1 × ×                                                 |
|             |            | FUN1203            | Начертательная ге | сометрия и инженерная                          | графика                                | 3        | 5    | 1/0/2   | БД    | B-    | () 🗱 🕱                                                |
|             |            | Қазақ тілі/Русский | і язык            |                                                |                                        | <u>.</u> |      |         |       |       |                                                       |
|             |            | LAN1116            | Academic Kazakh I | anguage                                        |                                        | 3        | 5    | 0/0/3   | оод   |       | 1                                                     |
|             |            | LAN1117            | Business Kazakh L | anguage                                        |                                        | 3        | 5    | 0/0/3   | оод   |       | 1 ×                                                   |

## Планируемая оплата на следующий учебный год

| 🕋 Кабинет начислений студента |              |  |  |  |
|-------------------------------|--------------|--|--|--|
|                               | ID           |  |  |  |
|                               | Студент      |  |  |  |
|                               | ИИН:         |  |  |  |
|                               | Тип обучения |  |  |  |
|                               | ECTS         |  |  |  |

### Весенний 2021-2022

| course                                | credit | creditType | semester           | registered | cost  | retake | overcredit |
|---------------------------------------|--------|------------|--------------------|------------|-------|--------|------------|
| Целевые проекты Информационных систем | 5      | ECTS       | Весенний 2021-2022 |            | 10597 |        |            |
| Основы Кибербезопасности              | 5      | ECTS       | Весенний 2021-2022 |            | 10597 |        |            |
| UI / UX дизайн                        | 5      | ECTS       | Весенний 2021-2022 |            | 10597 |        |            |

Кредитов: 15 Стоимость: 0 тенге Всего: 3

### Осенний 2021-2022

| course                                       | credit | creditType | semester          | registered | cost  | retake | overcredit |
|----------------------------------------------|--------|------------|-------------------|------------|-------|--------|------------|
| Создание и продвижение рекламы в интернете   | 5      | ECTS       | Осенний 2021-2022 | <b>S</b>   | 10597 |        |            |
| Процесс инжиниринга программного обеспечения | 5      | ECTS       | Осенний 2021-2022 |            | 10597 |        |            |
| Основы бизнеса для информационных систем     | 5      | ECTS       | Осенний 2021-2022 |            | 10597 |        |            |

Кредитов: 15 Стоимость: О тенге Всего: 3

# Если вы продолжаете обучение, то нужно «Подтвердить регистрацию»

🍃 🗥 Кабинет начислений студента

### Весенний 2021-2022

| course                                | credit | creditType | semester           | registered                                                                                                    | cost  | retake | overcredit |
|---------------------------------------|--------|------------|--------------------|----------------------------------------------------------------------------------------------------|-------|--------|------------|
| Целевые проекты Информационных систем | 5      | ECTS       | Весенний 2021-2022 |                                                                                                    | 10597 | -      |            |
| Основы Кибербезопасности              | 5      | ECTS       | Весенний 2021-2022 | <ul> <li>Image: A set of the set of the</li></ul> | 10597 |        |            |
| UI / UX дизайн                        | 5      | ECTS       | Весенний 2021-2022 |                                                                                                    | 10597 |        |            |

Кредитов: 15 Стоимость: 0 тенге Всего: 3

### Осенний 2021-2022

| course                                       | credit | creditType | semester          | registered                                                                                                    | cost  | retake   | overcredit |
|----------------------------------------------|--------|------------|-------------------|----------------------------------------------------------------------------------------------------|-------|----------|------------|
| Создание и продвижение рекламы в интернете   | 5      | ECTS       | Осенний 2021-2022 |                                                                                                    | 10597 | <u>_</u> |            |
| Процесс инжиниринга программного обеспечения | 5      | ECTS       | Осенний 2021-2022 | <b></b>                                                                                                    | 10597 |          |            |
| Основы бизнеса для информационных систем     | 5      | ECTS       | Осенний 2021-2022 | <ul> <li>Image: A set of the set of the</li></ul> | 10597 |          |            |

Кредитов: 15 Стоимость: 0 тенге Всего: 3

Продолжить обучение/Подтвердить регистрацию

| Осенний 2021-2022                                   |           |               |                   |            |            |            |            |
|-----------------------------------------------------|-----------|---------------|-------------------|------------|------------|------------|------------|
| course                                              | credit    | creditType    | semester          | registered | cost       | retake     | overcredit |
|                                                     |           |               |                   |            |            |            |            |
| Общий казахский язык                                | 5         | ECTS          | Осенний 2021-2022 |            | 33000      |            |            |
| Английский язык І                                   | -10       | ECTS          | Осенний 2021-2022 |            | 33000      |            |            |
|                                                     |           |               | Кредитов:         | 20 Стоим   | юсть: 66   | 0000 тенге | Bcero: 3   |
| Внимание, форм<br>Пополните балан<br>Сальдо= -66000 | 📔 Ваша ре | тистрация усп | тешно завершена!  | × рипате   | пьного бал | анса!      |            |

Сальдо= -66000